## **Creating SV-10a table**

To create an SV-10a table, do either

- Click the Add New button to add a new Resource Constraint. The new row in the table is created. Click 🗔 in the cell and in the Select Subject Of Resource Constraint dialog choose Resource Artifact, Software, Capability Configuration, Organization, Post, Function, Data Element, Resource Exchange.
- Click the Add Existing button to add an existing Resource Constraints in the model.